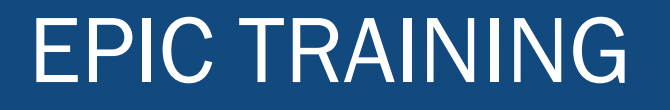

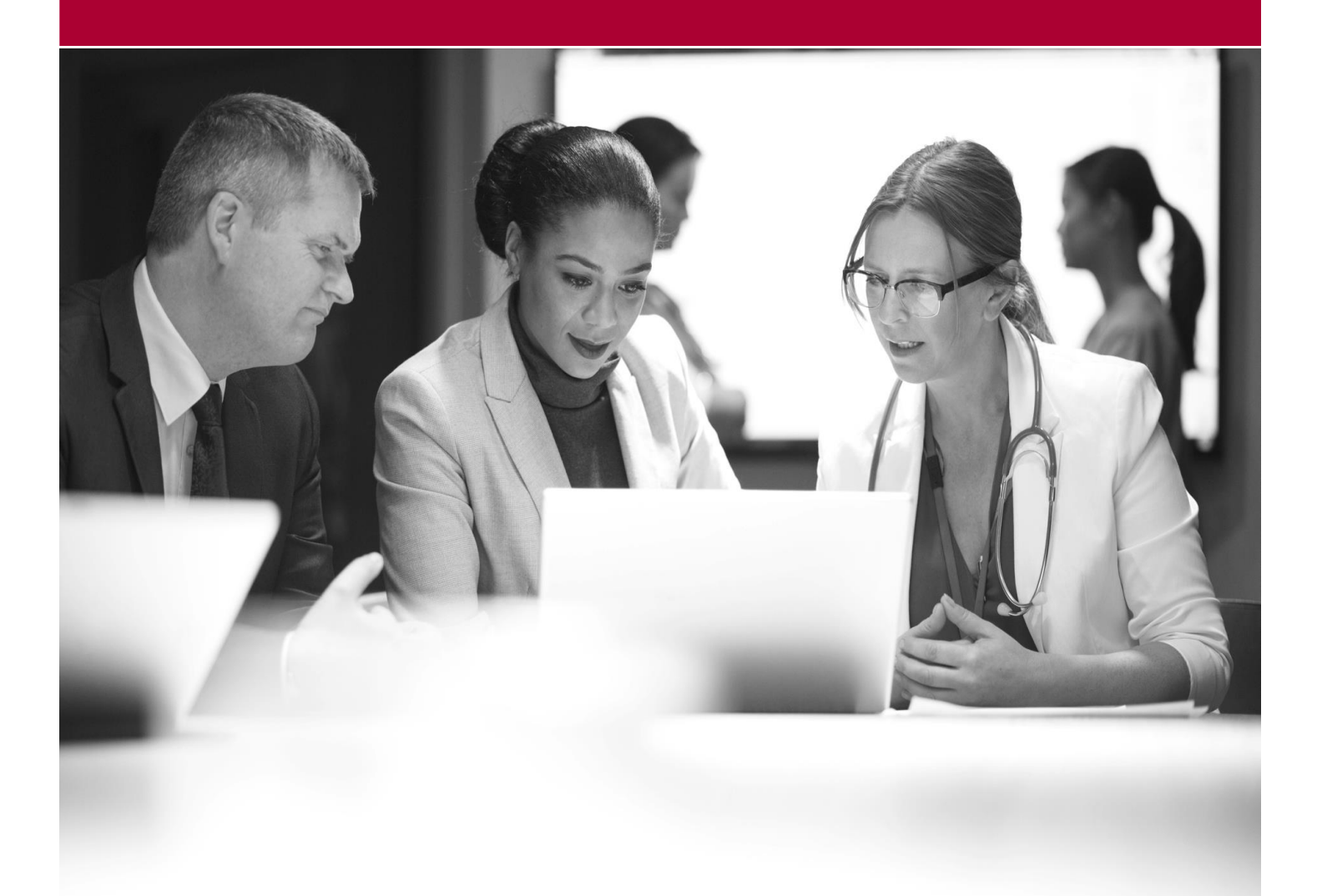

Manage Adjudication Errors Quick Start Guide

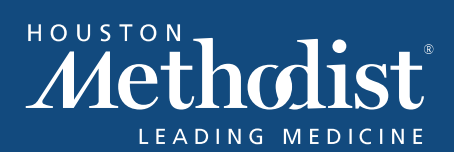

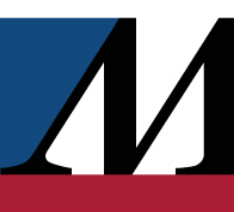

# **Table of Contents**

| Manage adjudication errors                                                 | 4 |
|----------------------------------------------------------------------------|---|
| DUR Reject Error (Pharmacist Only)                                         | 4 |
| Missing or Invalid Compound Dosage Form Description Code (Pharmacist Only) | 4 |
| Missing or Invalid Date of Birth                                           | 4 |
| Missing or Invalid Diagnosis Code (Pharmacist Only)                        | 5 |
| Missing or Invalid Dispense As Written (DAW)/Product Selection Code        | 5 |
| Missing or Invalid Other Coverage Code                                     | 5 |
| Refill Too Soon                                                            | 5 |
| Edit patient information                                                   | 6 |
| Edit coverage information                                                  | 6 |
| Edit claim information                                                     | 6 |

### **EPIC TRAINING**

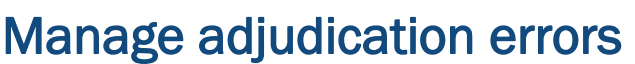

Adjudication errors most often occur because of registration issues or coverage restrictions.

Click **Accept** for a prescription you are entering to see a summary of payment information for that prescription. Click the **Bill** link to see the information you sent to the PBM and the information that was sent back to you.

- To review the flagged prescription and resolve the error now, click **Resolve Flags**.
- To resolve the error later and move the prescription to the Charging work queue, click **Ok**.

Below is information on some common adjudication errors and how to override them.

#### DUR Reject Error (Pharmacist Only)

- Meaning The fill has a drug utilization review-related issue, such as an excessively high dose, an insufficient dose, or a drug-disease contraindication.
- Override In the Overrides field, enter 440. In the window that appears, enter the appropriate information in the following fields:
  - o 439-E4 (Reason for Service Code)
  - o 440-E5 (Professional Service Code)
  - 441-E6 (Result of Service Code)

#### Missing or Invalid Compound Dosage Form Description Code (Pharmacist Only)

- Meaning Either of the following is true of the information sent in field 450-EF:
  - There wasn't a description code sent.
  - o There was an invalid description code sent.
- Override In the Overrides field, enter 450-EF. In the window that appears, enter the applicable form that the mixture can be described as.

#### Missing or Invalid Date of Birth

- Meaning Either of the following is true of the information sent in field 304-C4:
  - The patient doesn't have a date of birth listed in their chart.
  - $\circ~$  The patient has a date of birth listed in their chart, but it doesn't match the date of birth on file with their insurance.
- Override In the Overrides field, enter 304-C4. In the window that appears, enter either the
  patient's correct date of birth or the date that the patient's insurance currently has on file. If the
  insurance has the incorrect date of birth on file, the patient needs to follow up to correct that
  information.

### **EPIC TRAINING**

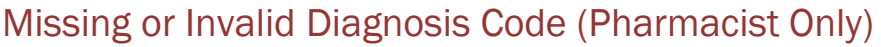

- Meaning The medication isn't covered for the diagnosis associated, or not associated, with the
  prescription.
- Override With the fill open, select the Advanced view check box above the Provider Prescribed section of the Prescription Composer. Add an applicable diagnosis in the Diagnoses field.

### Missing or Invalid Dispense As Written (DAW)/Product Selection Code

- Meaning Either of the following is true of the information in the DAW reason field of the Pharmacy to Dispense section of the Prescription Composer:
  - There is no DAW reason listed.
  - The DAW reason that's listed is invalid.
- Override With the fill open, enter a valid reason in the DAW reason field.

#### Missing or Invalid Other Coverage Code

- Meaning Either of the following is true of the information sent in field 308-C8, which should assist in coordination of benefits (COB):
  - There wasn't a coverage code sent.
  - There was an invalid coverage code sent.
- Override In the Overrides field, enter 308-C8. In the window that appears, enter 8-Claim is billing for patient financial responsibility only.

#### Refill Too Soon

- Meaning The refill is being processed before the next refill date listed in the system.
- Override There are two ways to deal with this error:
  - In the typical scenario, there is no override for this error. Instead, specify an appropriate follow-up date on the Refill Too Soon flag in the Payment Summary window and continue with your workflow. On your specified date, the system will automatically attempt to readjudicate the refill.
  - In less common scenarios, the patient might be asking for a refill in advance of their next refill date for a legitimate reason, such as going on vacation. If that is the case, enter 420-DK in the Overrides field, and then enter the applicable reason in the window that appears.

### **EPIC TRAINING**

### **Edit patient information**

- 1. Click Pencil in the patient header to modify patient details.
- 2. Modify the patient information and click Accept.
- 3. Click Recalculate Charges to resubmit the prescription.

### Edit coverage information

- 1. Select the Patient tab.
- 2. Select the coverage that contains incorrect information and click **Edit** to modify the coverage information.
- 3. Select the Flagged Prescriptions tab and click Recalculate Charges to resubmit the prescription.

## **Edit claim information**

If you need to add or correct information for this one fill, edit the claim to correct the adjudication error.

- 1. On the Rx Management tab, select the prescription that didn't adjudicate correctly.
- 2. In the **Overrides** field, enter the name of the field you want to override.
  - You might have to select the Advanced View check box to see the Overrides field.
- 3. In the window that appears, add your override information.
- 4. Click Recalculate Charges.